# Manual do Estudante - Moodle

Site:EduclassCurso:EduclassLivro:Manual do Estudante - Moodle

Impresso por: Data:

terça, 24 Mar 2020, 21:38

### Sumário

#### 1. Manual do Aluno

#### 2. Minha página inicial

2.1. Editando a página inicial

#### 3. Modificar Perfil

- 3.1. Acrescentar foto ao perfil
- 3.2. Visualizando seu perfil
- 3.3. Mudar a Senha
- 3.4. Chaves de segurança

#### 4. Configurações de Mensagens

- 4.1. Enviando mensagem para um usuário que está online
- 4.2. Recebendo uma mensagem

#### 5. Navegação

#### 6. Fórum

- 6.1. Acrescentando um novo tópico no Fórum
- 6.2. Responder a um tópico existente no Fórum
- 6.3. Respondendo a uma mensagem de fórum
- 6.4. Observações sobre os fóruns

#### 7. Chat

7.1. Algumas regras para o uso adequado do chat

#### 8. Entrega de trabalho

- 8.1. Conferindo o envio de arquivo
- 8.2. Editando o texto online

#### 9. Multimídia

#### 10. Base de dados

- 10.1. Acrescentando itens
- 10.2. Visualizando item único acrescentando comentário
- 10.3. Visualizando os itens e acrescentando comentários
- 10.4. Buscando dados

#### 11. Questionário

- 11.1. Visualizando o Questionário
- 11.2. Enviando o Questionário para avaliação

#### 12. Glossário

- 12.1. Acrescentando termos
- 12.2. Visualizando o termo inserido

#### 13. Texto colaborativo - Wiki

- 13.1. Aba Visualizar
- 13.2. Aba Editar
- 13.3. Aba Comentários
- 13.4. Aba Histórico
- 13.5. Aba Mapa
- 13.6. Aba Arquivos

# 1. Manual do Aluno

# moodle

O Moodle (Modular Object Oriented Dynamic Learning Environment) é um software para gestão da aprendizagem e de trabalho colaborativo, permitindo a realização de cursos e disciplinas a distância ou apoio para atividades presenciais. É desenhado de forma modular e permite uma grande flexibilidade para configurar, adicionar ou remover funcionalidades, sendo adequado para cursos totalmente on-line, bem como, para apoio a um curso ou disciplina presencial. Maiores informações sobre a filosofia de desenvolvimento do Moodle podem ser obtidas através do endereço: http://moodle.org

Este manual é um compêndio de informações sobre o Moodle necessários para a melhor compreensão do aluno acerca dos seus recursos. Estas foram reunidas de diferentes fontes entre os quais Moodle PUCRS, UNESP, UFRGS, IF FARROUPILHA, aqui complementadas para a última versão do Moodle e tema Boost.

# 2. Minha página inicial

Após logar-se no MOODLE, clique no canto superior direito, um botão denominado Personalizar esta página.

| E DEMO MANUAIS - TEMPLATES                                                                                       | 🜲 🗩 Estudante Moodle 🔘 🗸                                                                                                    |
|----------------------------------------------------------------------------------------------------|----------------------------------------------------------------------------------------------------|
| Estudante Moodle                                                                                                 | Personalizar esta página                                                                                                    |
| RESUMO DOS CURSOS       Linha do tempo       Cursos       Em andamento     Não iniciados       Encerrados        | ARQUIVOS PRIVADOS<br>Nenhum arquivo disponível<br>Gerenciar arquivos privados                                                                                                    |
| Este curso irá ajudá-lo a compreender melhor o Moodle para<br>que você possa iniciar seu trabalho na plataforma. | USUÁRIOS ONLINE<br>(últimos 5 minutos: 3)<br>Estudante Moodle<br>Moderador Moodle<br>Sergio Marcelo Paiva                                                                                                    |
|                                                                                                    | ÚLTIMOS EMBLEMAS<br>Você não tem emblemas para<br>mostrar                                                                                                    |
|                                                                                                    | A         agosto         2017         >           1         2         3         4         5           6         7         8         9         10         11         12           13         14         15         16         17         18         19           20         21         22         23         24         25         26           27         28         29         30         31         14         15         16         17         18         19 |

Obs: O administrador do Moodle pode alterar esta navegação, redirecionado-o após o seu login para a página principal do curso, ou para o Painel, como neste exemplo.

# 2.1. Editando a página inicial

Ao clicar neste botão, você pode manipular (incluir, remover e movimentar) os blocos laterais de sua página inicial. Além disto, também é possível alterar o tema (*layout*) de sua página inicial, independentemente dos temas que estão definidos nos cursos os quais está vinculado.

Você deve acessar seu perfil, clicando no item **Perfil**, localizado no menu superior clicando sobre sobre **seu nome** à direita da tela.

| ■ DEMO MANUAIS -   | TEMPLATES                                                                                                    | 🜲 🗩 Estudante Moodle 📿 👻                                                                                                    |
|--------------------|----------------------------------------------------------------------------------------------------|----------------------------------------------------------------------------------------------------|
| Painel             | Estudante Moodle Redefinir a página para                                                                         | o padrão Parar de pers 🍰 Perfil                                                                                                    |
| Calendário         |                                                                                                    | Notas     Mensagens                                                                                                    |
| Arquivos privados  |                                                                                                    | 🗲 Preferências                                                                                                    |
| Learner Dashboard  |                                                                                                    |                                                                                                    |
| Meus cursos        |                                                                                                    |                                                                                                    |
| Iniciando-Moodle   |                                                                                                    |                                                                                                    |
| Adicionar um bloco | Em andamento Não iniciados Encerrados                                                                            | Gerenciar arquivos privados                                                                                                    |
|                    | Este curso irá ajudá-lo a compreender melhor o Moodle para<br>que você possa iniciar seu trabalho na plataforma. | USUÁRIOS ONLINE<br>(últimos 5 minutos: 2)<br>Sergio Marcelo Paiva<br>Estudante Moodle                                                                                                    |
|                    | « 1 »                                                                                                    | ÚLTIMOS<br>EMBLEMAS<br>Você não tem emblemas para<br>mostrar                                                                                                    |
|                    |                                                                                                    | CALENDÁRIO       Image: Segent and Segent and Se |

# 3. Modificar Perfil

Modificando seu perfil no MOODLE

Uma vez acessado o menu Perfil, selecione a opção Modificar Perfil.

Você pode escolher o tema de sua preferência no item **Tema preferido**, conforme indicado a seguir. Após realizar as configurações desejadas em sua página inicial do MOODLE, clique no botão **Atualizar Perfil** a fim de visualizar a sua nova página, já personalizada.

| <b>DEMO</b> MANUAIS -  | TEMPLATES                 |   |                                                                                                    | 🌲 🗭 Estudante Moodle 🔘 🗸 |
|------------------------|---------------------------|---|----------------------------------------------------------------------------------------------------|--------------------------|
| Painel                 | Estudante Moodle          |   |                                                                                                    |                          |
| Página inicial do site | Estudante mooule          |   |                                                                                                    | ▶ Expandir tudo          |
| Calendário             | ▼ Geral                   |   |                                                                                                    |                          |
| Arquivos privados      | Nome                      |   | Estudante                                                                                                    |                          |
| Learner Dashboard      | Sobrenome                 |   | Moodle                                                                                                    |                          |
| Meus cursos            | Endereço de email         | 0 | usuario@educlass.com.br                                                                                                    |                          |
| Iniciando-Moodle       | Mostrar endereço de email |   | Apenas os participantes do curso podem ver o meu endereço de email 🗢                                                               |                          |
|                        | Cidade/Município          |   |                                                                                                    |                          |
|                        | Selecione um país         |   | Brasil                                                                                                    |                          |
|                        | Zona de fuso horário      | _ | Fuso horário do servidor (América/São_Paulo) 🗢                                                                                     |                          |
|                        | Tema preferido            |   | Padrão 🗢                                                                                                    |                          |
|                        | Descrição                 | Ø | Padrão         Academi         Boost         Clean         Essential         Fordson         Moove         More         Roshnilite |                          |

#### 3.1. Acrescentar foto ao perfil

Abaixo do campo de descrição, você pode acrescentar uma foto ao seu perfil. Para isso, arraste uma imagem para o local indicado, ou clique sobre este para localizar os arquivos no seu computador.

Antes de acrescentar uma imagem, atenda algumas observações para atualizar corretamente o seu perfil:

- O formato de foto aceito no MOODLE é .JPEG, .GIF ou .PNG;
- O tamanho máximo da imagem que deseja acrescentar como indicado na tela.

Finalizado este procedimento, clique no botão Atualizar Perfil.

| <b>DEMO</b> MANUAIS -  | TEMPLATES                 |   |                                                                      | 🜲 🍺 Estudante Moodle 🔘 🗸 |
|------------------------|---------------------------|---|----------------------------------------------------------------------|--------------------------|
| Painel                 |                           |   |                                                                      |                          |
| Página inicial do site | Estudante Moodle          |   |                                                                      | Expandir tudo            |
| Calendário             | <del>▼</del> Geral        |   |                                                                      |                          |
| Arquivos privados      | Nome                      | 0 | Estudante                                                            |                          |
| Learner Dashboard      | Sobrenome                 |   | Moodle                                                               |                          |
| Meus cursos            | Endereço de email         | 0 | usuario@educlass.com.br                                              |                          |
| Iniciando-Moodle       | Mostrar endereço de email |   | Apenas os participantes do curso podem ver o meu endereço de email 🗢 |                          |
|                        | Cidade/Município          |   |                                                                      |                          |
|                        | Selecione um país         |   | Brasil \$                                                            |                          |
|                        | Zona de fuso horário      |   | Fuso horário do servidor (América/São Paulo) 🗢                       |                          |
|                        | Tema preferido            | Г |                                                                      |                          |
|                        | Descrição                 |   | Padrão                                                               |                          |
|                        | Descrição                 | 6 | Academi<br>Boost<br>IB I II II II II II II II II II II II II         |                          |
|                        |                           |   | Clean<br>Essential                                                   |                          |
|                        |                           |   | Forason<br>Moove                                                     |                          |
|                        |                           |   | Nore<br>Roshnilite                                                   |                          |
|                        |                           |   |                                                                      |                          |
|                        |                           |   |                                                                      |                          |
|                        |                           |   |                                                                      |                          |
|                        |                           |   |                                                                      |                          |

### 3.2. Visualizando seu perfil

Na opção **Preferências**, além de visualizar e/ou alterar seus dados através do item **Modificar Perfil**, você também pode acessar algumas informações suas como: **Mudar a senha**,**Chaves de segurança**, **Mensagens** e **Blog**, como mostra a figura abaixo.

|                                                                                                    |              |      | 🚯 Painel        |
|----------------------------------------------------------------------------------------------------|--------------|------|-----------------|
| Estu                                                                                                    | dante Moodle |      | 💄 Perfil        |
| na inicial do site                                                                                                    |              |      | I Notas         |
| ndário                                                                                                    |              |      | 🗩 Mensagens     |
| ivos privados Painel / Preferências                                                                                                    |              |      | 🔎 🔎 Preferência |
| ner Dashboard                                                                                                    |              |      | 🕞 Sair          |
| s cursos <b>Proforâncias</b>                                                                                                    |              |      |                 |
| ciando-Moodle                                                                                                    |              |      |                 |
| Modificar perfil<br>Mudar a senha<br>Idioma preferido<br>Preferências do fórum<br>Preferências do editor<br>Preferências do curso<br>Preferências do curso<br>Preferências do calendá<br>Chaves de segurança<br>Preferências de mensag<br>Preferências de notificaç | io           | erno |                 |

### 3.3. Mudar a Senha

No item **Mudar Senha**, é possível alterar a senha do MOODLE a qualquer momento, como mostra a figura abaixo. Após ter escolhido uma nova senha e preenchido todos os itens obrigatórios (\*), clique em **Salvar Mudanças** e automaticamente sua senha estará alterada.

| E DEMO MANUAIS -  | TEMPLATES                                                                           | 🌲 🌻 Estudante Moodle 📿 🗸 |
|-------------------|-------------------------------------------------------------------------------------|--------------------------|
| Painel            | Estudante Moodle                                                                    |                          |
| Calendário        |                                                                                     |                          |
| Arquivos privados | Painel / Preferências / Conta de usuário / Mudar a senha                            |                          |
| Learner Dashboard |                                                                                     |                          |
| Meus cursos       | Mudar a senha                                                                       |                          |
| Iniciando-Moodle  | Identificação de usuário estudante                                                  |                          |
|                   | Senha atual                                                                         |                          |
|                   | Nova senha                                                                          |                          |
|                   | Nova senha (novamente)                                                              |                          |
|                   | Salvar mudanças Cancelar<br>Este formulário contém campos obrigatórios marcados com |                          |
|                   |                                                                                     |                          |

#### Observações:

- Alguns ambientes possuem política de senhas, como exemplo, número de caracteres mínimos, números etc para a formação da nova senha.

- Alguns ambientes integrados possuem a troca de senha do Moodle bloqueado, caso em que a troca da senha deve ser solicitada com o suporte de TI.

#### 3.4. Chaves de segurança

No item **Chaves de segurança**, para garantir a segurança e privacidade, os feeds RSS podem conter um símbolo especial que identifica se o usuário está vinculado ou não à área do MOODLE. Isso evita que outros usuários acessem áreas nas quais não estão cadastrados. Este *token* é criado automaticamente na primeira vez que acessar uma área de MOODLE, que produz um *feed* RSS automaticamente. Se você sentir que seu *tokenfeed* RSS foi comprometido de alguma maneira, pode solicitar uma nova chave clicando no *link* Reconfigurar, como mostra a figura abaixo.

| ■ DEMO MANUAIS ▼                                           | TEMPLATES 🜲 🗩 Estudante Moodle 🔘 🗸                                                                                                    |
|------------------------------------------------------------|----------------------------------------------------------------------------------------------------|
| Painel Página inicial do site Calendário Arquivos privados | Painel / Preferências / Conta de usuário / Chaves de segurança                                                                                                    |
| Meus cursos Iniciando-Moodle                               | RSS Para garantir segurança e privacidade, as URLs dos RSS feeds contêm um token que identifica a qual usuário pertencem. Isto previne que outros usuários acessem, via RSS feed, áreas do Moodle que eles não deveriam acessar. Este token é criado automaticamente na primeira vez que você acessa uma área do Moodle que atualiza o RSS. Se você acha que o token do seu RSS foi comprometido de alguma maneira você |
|                                                            | pode requisitar um novo clicando no link Resetar. Por favor, note que suas URL atuais para RSS feeds se tornarão inválidas.          Chave       Operação         df449bd8ec8cb37591c1f521a90d1970       Reconfigurar                                                                                                    |
|                                                            |                                                                                                    |
|                                                            |                                                                                                    |

# 4. Configurações de Mensagens

No item **Preferências de Mensagens**, é possível realizar várias configurações no que se refere ao recebimento de mensagens e notificações feitas através do MOODLE. Marque as opções desejadas.

| E DEMO MANUAIS -                 | TEMPLATES                                                                  | 🜲 🍺 Estudante Moodle 📿 🗸 |
|----------------------------------|----------------------------------------------------------------------------|--------------------------|
| Painel<br>Página inicial do site | Estudante Moodle                                                           |                          |
| Calendário<br>Arquivos privados  | Painel / Preferências / Conta de usuário / Preferências de mensagens       |                          |
| Learner Dashboard                |                                                                            |                          |
| Meus cursos                      | Preferências de mensagens                                                  |                          |
| Iniciando-Moodle                 | Bloquear todas as mensagens de quem não estiver na minha lista de contatos |                          |
|                                  | Mensagens pessoais entre usuários                                          | Conectad©ffline<br>?     |
|                                  | Email                                                                      | Off On                   |
|                                  |                                                                            |                          |

Você pode enviar e receber mensagens instantâneas entre os participantes através da área do curso, tanto para os usuários que estão *online* ou *offline*.

Veja na sequência como enviar mensagens instantâneas no MOODLE e respondê-las.

### 4.1. Enviando mensagem para um usuário que está online

Para enviar uma mensagem você deve acessar o menu lateral **Participantes**, na área do curso ou disciplina, localizar o nome do usuário na lista e clicar sobre o nome do mesmo, a fim de acessar o Perfil deste usuário. Feito isso, clique no botão **Enviar mensagem**. Logo, será apresentada uma janela com o campo disponível para que você escreva a mensagem. Para enviá-la, clique no botão **Enviar mensagem**, localizado junto a esse campo. O usuário irá visualizar a mensagem assim que acessar o ambiente e também receberá sua mensagem através do e-mail particular cadastrado no MOODLE.

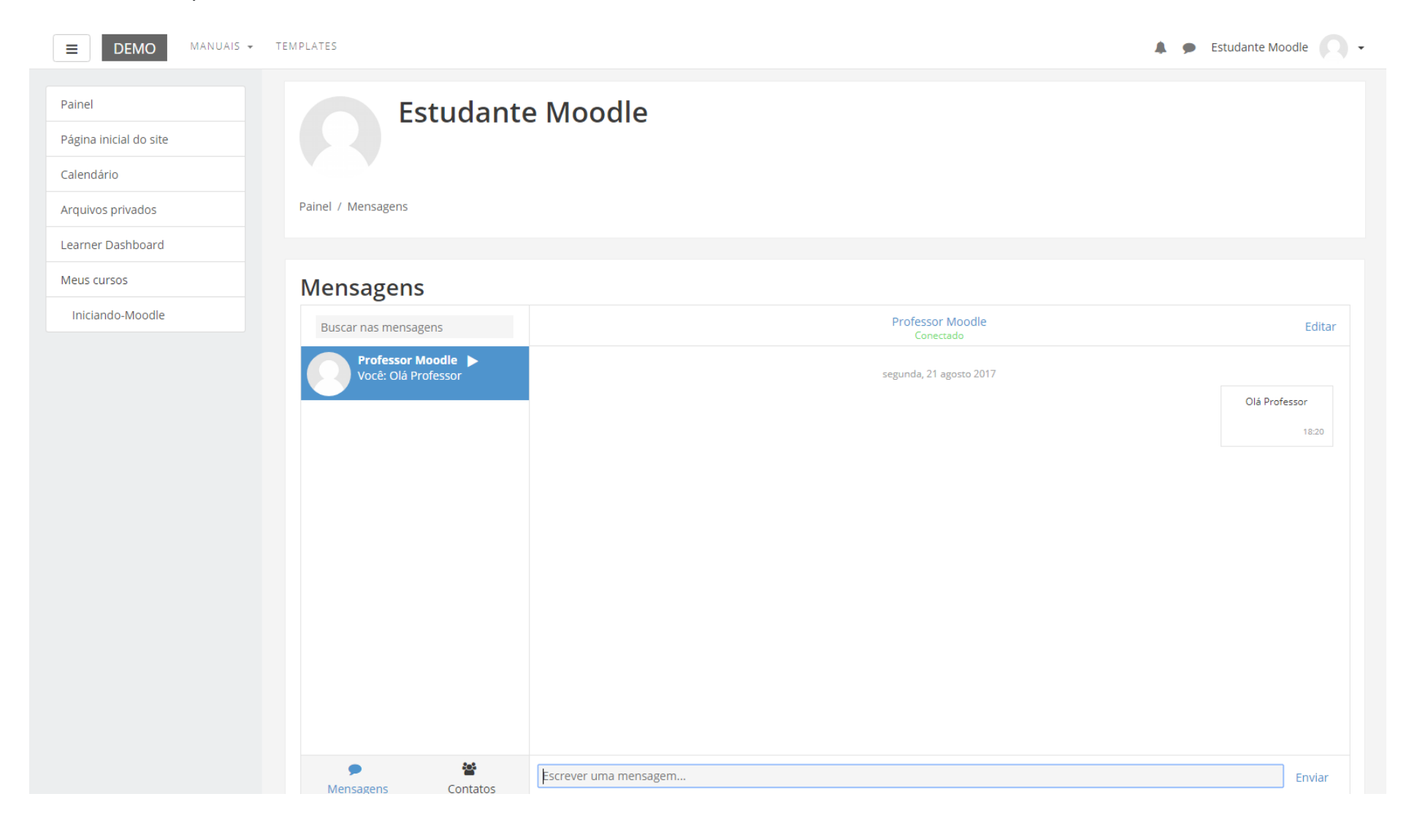

### 4.2. Recebendo uma mensagem

Quando você receber uma mensagem através do recurso interno de mensagens do MOODLE, após acessar o ambiente, você irá visualizar um ícone de alerta da mensagem que você recebeu (conforme Figura abaixo). Neste quadro você poderá clicar na mensagem e visualizar as demais mensagens trocadas com aquele usuário ou ainda escreve uma **Nova Mensagem** para algum contato seu.

| E DEMO MANUAIS -               | TEMPLATES                                                                                                    | Mensagens Nova Mensagem                    | ▲ ● Professor Moodle                      |
|--------------------------------|----------------------------------------------------------------------------------------------------|--------------------------------------------|-------------------------------------------|
| Iniciando-Moodle Participantes | Iniciando com o Moodle                                                                                                    | Olá Professor                              | 0                                         |
| Emblemas                       |                                                                                                    |                                            |                                           |
| Competências                   |                                                                                                    |                                            |                                           |
| Notas                          | Introdução                                                                                                    |                                            | não está sendo                            |
| 🖿 Introdução                   | Este mini-curso é projetado para ajudá-lo a aprender a usar o Moodle. Como tal, é dividido em várias se<br>cabeçalho da seção você irá direto para essa seção. Para começar, basta clicar em "Iniciando". | ções                                       | orado pelo sistema de<br>usão neste curso |
| 🖿 Iniciando                    | Últimas notícias                                                                                                    |                                            | latório do curso                          |
| Perfil                         | Noticias e anúncios gerais.                                                                                                    |                                            |                                           |
| Módulos                        |                                                                                                    |                                            | MOS AVISOS                                |
| 🖿 Avaliação                    | Iniciando                                                                                                    |                                            | centar um novo tópico<br>ar, 15:42        |
| Controle                       | Esta seção irá ajudá-lo a usar o Moodle. Se você já conhece o Moodle talvez estranhe um pouco a disposiçã                                                                                                 | Mostrar todos                              | o Marcelo Paiva<br>vindas!                |
| Comunicação                    |                                                                                                    | Paginas: 4<br>Progresso: 0 / 4             | Tópicos antigos                           |
| Conclusão                      | Perfil                                                                                                    |                                            |                                           |
| Painel                         | Os alunos podem usar seu perfil para verificar os cursos inscritos, endereço de e-mail, etc. Bem como os pr<br>informações sobre os alunos de uma forma rápida e fácil.                                   | rofessores podem usar perfis para ver as   |                                           |
| Página inicial do site         |                                                                                                    | Lição: 1 Livro: 1                          |                                           |
| Calendário                     |                                                                                                    | Progresso: 0 / 2                           |                                           |
| Arquivos privados              | Módulos                                                                                                    |                                            |                                           |
| Learner Dashboard              | Os módulos usam uma série de atividades e recursos para ajudar a entregar o conteúdo para o aluno. O M                                                                                                    | oodle possui muitas atividades e recursos. |                                           |
| Instructor Dashboard           | Ao selecionar o botão/link "Adicionar uma atividade ou recurso", com a função de edição ativada e perfil de<br>desejado.                                                                                  | professor, basta escolher o módulo         |                                           |

# 5. Navegação

A barra de navegação do MOODLE, figura abaixo, exibe o histórico de navegação do usuário dentro do ambiente do curso. Para retornar a uma página anterior, utilize esta barra de navegação do ambiente, evitando utilizar o botão **Voltar** (*Back*) do seu navegador de internet, evitando ocasionar erros ao tentar retornar à página anterior.

| <b>DEMO</b> MANUAIS -                                                                   | TEMPLATES                                                                                                    | 🌲 🍺 Estudante Moodle 🔍 🗸                                                                                                    |
|-----------------------------------------------------------------------------------------|----------------------------------------------------------------------------------------------------|----------------------------------------------------------------------------------------------------|
| Iniciando-Moodle       Participantes       Emblemas                                     | Iniciando com o Moodle<br>Painel / Meus cursos / Iniciando-Moodle                                                                                                    |                                                                                                    |
| Competências<br>Notas<br>Introdução<br>Iniciando<br>Perfil<br>Módulos                   | <b>Introdução</b><br>Este mini-curso é projetado para ajudá-lo a aprender a usar o Moodle. Como tal, é dividido em várias seções para torná-lo fácil de usar. Clicando no cabeçalho da seção você irá direto para essa seção. Para começar, basta clicar em "Iniciando".                                                   | ANDAMENTO DO CURSO         Status: Não iniciado ainda         Todos os critérios abaixo são necessários:         Critérios exigidos       Status         Atividades concluidas       0 de 1 |
| <ul> <li>Avaliação</li> <li>Controle</li> <li>Comunicação</li> <li>Conclusão</li> </ul> | Iniciando         Esta seção irá ajudá-lo a usar o Moodle. Se você já conhece o Moodle talvez estranhe um pouco a disposição dos links e recursos.         Páginas: 4         Progresso: 0 / 4                                                                                                    | Mais detalhes<br>ÚLTIMOS AVISOS<br>11 Mar, 15:42<br>Sergio Marcelo Paiva<br>Boas vindas!                                                                                                    |
| Painel<br>Página inicial do site<br>Calendário                                          | Os alunos podem usar seu perfil para verificar os cursos inscritos, endereço de e-mail, etc. Bem como os professores podem usar perfis para ver as<br>informações sobre os alunos de uma forma rápida e fácil.<br>Lição: 1 Livro: 1<br>Progresso: 0 / 2                                                                    | Topicos antigos                                                                                                    |
| Arquivos privados<br>Learner Dashboard<br>Meus cursos<br>Iniciando-Moodle               | Módulos<br>Os módulos usam uma série de atividades e recursos para ajudar a entregar o conteúdo para o aluno. O Moodle possui muitas atividades e recursos.<br>Ao selecionar o botão/link "Adicionar uma atividade ou recurso", com a função de edição ativada e perfil de professor, basta escolher o módulo<br>desejado. |                                                                                                    |

# 6. Fórum

Podem ser utilizados dois tipos de fórum na área do curso: um que permite interação entre os usuários e outro que não permite, por possuir uma característica unidirecional (as mensagens são enviadas somente pelo professor). Este último tem como objetivo transmitir notícias e avisos do curso/disciplina, sendo geralmente intitulado como *Últimas Notícias* ou Avisos.

Nos fóruns interativos, você poderá inserir tópicos de discussão (novos assuntos) ou responder às mensagens de tópicos já existentes, criados por outros participantes.

### 6.1. Acrescentando um novo tópico no Fórum

Para acrescentar um novo tópico de discussão acesse o fórum, na área do curso, e clique no botão **Acrescentar um novo tópico de discussão**. Na próxima página, preencha os campos existentes e, após, envie a sua mensagem clicando no botão **Enviar mensagem ao fórum**.

| <b>DEMO</b> MANUAIS -                                                                                                    | TEMPLATES                                                                                                    | 🌲 🗭 Estudante Moodle 📿 🗸 |
|----------------------------------------------------------------------------------------------------|----------------------------------------------------------------------------------------------------|--------------------------|
| Iniciando-Moodle<br>Participantes<br>Emblemas                                                                              | Iniciando com o Moodle     Painel / Meus cursos / Iniciando-Moodle / Introdução / Fórum de discussão                   | Buscar no fórum          |
| Competências<br>Notas<br>Introdução<br>Iniciando<br>Perfil<br>Módulos<br>Avaliação<br>I Controle<br>Comunicação            | Fórum de discussão<br>Acrescentar um novo tópico de discussão<br>(Ainda não há nenhum tópico de discussão neste fórum) | * -                      |
| Conclusão  Painel  Página inicial do site  Calendário  Arquivos privados  Learner Dashboard  Meus cursos  Iniciando-Moodle | <b>Você acessou como</b> Estudante Moodle <b>(</b> Salr <b>)</b><br>Iniciando-Moodle                                   |                          |

# 6.2. Responder a um tópico existente no Fórum

Para responder a um tópico já existente, clique sobre o título do tópico, como mostra a figura abaixo.

| <b>DEMO</b> MANUAIS -                   | TEMPLATES                                                                                                  |                         | 🌲 🍺 Estudante Moodle 🦳 🗸                                             |
|-----------------------------------------|----------------------------------------------------------------------------------------------------|-------------------------|----------------------------------------------------------------------|
| Iniciando-Moodle Participantes Emblemas | Iniciando com o Moodle           Painel / Meus cursos / Iniciando-Moodle / Introdução / Fórum de discussão | G                       | Buscar no fórum                                                      |
| Competências Notas Introdução           | Fórum de discussão<br>Acrescentar um novo tópico de discussão                                              |                         | <b>☆</b> -                                                           |
| Iniciando     Perfil     Módulos        | Tópico     Autor       Novo tópico     Sergio Marcelo Paiva                                                | <b>Comentários</b><br>0 | Última mensagem<br>Sergio Marcelo Paiva 🖒<br>Ter, 22 Ago 2017, 14:01 |
| Avaliação     Controle                  |                                                                                                    |                         |                                                                      |
| Comunicação                             |                                                                                                    |                         |                                                                      |
| Painel<br>Página inicial do site        |                                                                                                    |                         |                                                                      |
| Calendário<br>Arquivos privados         |                                                                                                    |                         |                                                                      |
| Learner Dashboard<br>Meus cursos        |                                                                                                    |                         |                                                                      |

### 6.3. Respondendo a uma mensagem de fórum

Após acessar um tópico de mensagem de fórum, verifique a mensagem que deseja responder e clique no *link* **Responder**. Será aberta uma nova janela para que você possa incluir a sua mensagem e enviá-la ao fórum.

| <b>DEMO</b> MANUAIS -                                            | TEMPLATES                                                                                                    | 🌲 🗭 Estudante Moodle 🔘 🗸 |
|------------------------------------------------------------------|----------------------------------------------------------------------------------------------------|--------------------------|
| Iniciando-Moodle<br>Participantes<br>Emblemas                    | Iniciando com o Moodle<br>Painel / Meus cursos / Iniciando-Moodle / Introdução / Fórum de discussão / Novo tópico | Buscar no fórum          |
| Competências<br>Notas<br>Introdução                              | Fórum de discussão<br>Novo tópico                                                                                 | ⊘ Assinar                |
| Perfil     Módulos     Avaliação                                 | Mostrar respostas aninhadas<br>Novo tópico<br>por Sergio Marcelo Paiva - terça, 22 Ago 2017, 14:01<br>teste       |                          |
| <ul><li>Controle</li><li>Comunicação</li><li>Conclusão</li></ul> |                                                                                                    | Link direto   Responder  |
| Painel<br>Página inicial do site<br>Calendário                   |                                                                                                    |                          |
| Arquivos privados<br>Learner Dashboard<br>Meus cursos            |                                                                                                    |                          |

#### 6.4. Observações sobre os fóruns

- A intenção de criar um novo tópico de discussão em um fórum é iniciar um novo assunto. Portanto, só faça isso se este for seu objetivo.
   Procure respeitar a temática de um fórum, postando somente mensagens relativas ao mesmo. Caso seu assunto de interesse já exista em um fórum, simplesmente acesse o tópico do mesmo e clique em **Responder**. Nesse caso, você fará sua contribuição, respondendo na mensagem da pessoa que criou o tópico. Esse procedimento facilitará a interação do grupo e evitará que existam tópicos repetidos e discussões paralelas num mesmo fórum. Reflita para ter o cuidado ao criar um tópico, fazendo isso somente quando houver necessidade, questionando-se a respeito da relevância das suas contribuições para o grande grupo.
- Ao acessar cada fórum existente no ambiente do curso, você tem a possibilidade de controlar o envio das mensagens postadas no respectivo fórum para o seu e-mail pessoal cadastrado no MOODLE. Dessa forma, você pode determinar a maneira que achar mais acessível. Para isso, ao acessar um dos fóruns do curso, clique sobre o ícone de e-mail e-mail, que indica a ação de assinar o recebimento de notificações do fórum. Se esta função estiver ativada e você deseja parar de receber as mensagens deste fórum no seu e-mail, neste mesmo local, clique sobre o ícone e-mail para cancelar.

# 7. Chat

Acessando o *link* para o *chat* disponível no ambiente do curso, você visualiza a página de acesso do mesmo (figura abaixo). Para acessar a sala do chat, clique sobre o *link* **Clique aqui para entrar no chat agora**.

Caso você queira ler uma sessão de chat realizada anteriormente, clique sobre o *link* **Ver sessões encerradas**, e acesse a sessão do chat que deseja ler.

| <b>DEMO</b> MANUAIS -                                                                         | TEMPLATES                                                                                                    | 🌲 🍺 Estudante Moodle 🦳 🗸 |
|-----------------------------------------------------------------------------------------------|----------------------------------------------------------------------------------------------------|--------------------------|
| Iniciando-Moodle<br>Participantes<br>Emblemas                                                 | Iniciando com o Moodle<br>Painel / Meus cursos / Iniciando-Moodle / Introdução / Sala de chat                                                            |                          |
| Competências<br>Notas<br>Introdução<br>Iniciando<br>Perfil<br>Módulos                         | Sala de chat<br>Clique aqui para entrar no chat agora<br>Versão sem frames e Javascript<br>Ver sessões encerradas<br>Usuários atuais<br>Estudante Moodle | Ø -                      |
| Controle Comunicação Conclusão Painel                                                         | Idle: 8 segundos                                                                                                    |                          |
| Página inicial do site<br>Calendário<br>Arquivos privados<br>Learner Dashboard<br>Meus cursos |                                                                                                    |                          |

### 7.1. Algumas regras para o uso adequado do chat

1. Procure utilizar frases curtas para facilitar a leitura de seus colegas, mas se isso não for possível, opte por dividir a frase em vários segmentos, indicando a continuidade das mesmas com reticências (...).

2. Letras maiúsculas são utilizadas para chamar a atenção e estão associadas a gritos. Evite, portanto, utilizá-las.

3. Não caia na tentação de dar as boas vindas a todos os usuários que entram na sala de *chat*, para que a conversa não se resuma a saudações e para não interromper a discussão corrente.

4. Respeite o assunto que está sendo discutido, atendo-se a ele.

5. Ao entrar na sala de *chat*, inicialmente observe durante algum tempo a conversa antes de iniciar sua participação.

6. É desnecessário colocar seu nome no final da mensagem, pois ela é automaticamente identificada no momento do acesso à sala de chat.

7. Depois de encerrado o *chat*, as conversas ficam registradas no ambiente do curso, na parte superior da tela de acesso ao *chat*.

# 8. Entrega de trabalho

Para enviar seu arquivo, acesse o *link* da tarefa na área de trabalho do curso. Na próxima página clique no botão **Adicionar arquivo,** na próxima tela é possível buscar o arquivo já salvo no computador. Feito isto, clique no botão **Salvar mudanças** para assim submetê-lo na sala de entrega.

**Obs:** Caso já tenha submetido um arquivo na sala de entrega e você desejar submeter outro, clique no botão **Editar o documento enviado**, nesse momento você poderá alterar o arquivo já enviado, ou enviar mais arquivos, caso seja permitido.

| E DEMO MANUAIS -                              | TEMPLATES                                                                    |                                           | 🌲 🗭 Estudante Moodle 🔘 🗸 |
|-----------------------------------------------|------------------------------------------------------------------------------|-------------------------------------------|--------------------------|
| Iniciando-Moodle<br>Participantes<br>Emblemas | Iniciando com o Mood<br>Painel / Meus cursos / Iniciando-Moodle / Introdução | lle<br>/ Entrega de tarefa                |                          |
| Competências<br>Notas<br>Introdução           | Entrega de tarefa<br>Status de envio                                         |                                           |                          |
| Iniciando     Perfil                          | Status de envio                                                              | Nenhuma tentativa                         |                          |
| Môdulos                                       | Status da avaliação<br>Data de entrega                                       | Não há notas<br>terça, 29 Ago 2017, 00:00 |                          |
| Avaliação     Controle                        | Tempo restante                                                               | 6 dias 9 horas                            |                          |
| Comunicação Conclusão                         | Comentários ao envio                                                         | Comentários (0)                           |                          |
| Painel<br>Página inicial do site              |                                                                              | Adicionar tarefa                          |                          |
| Calendário<br>Arquivos privados               |                                                                              | Fazer allerações en seu envio             |                          |
| Learner Dashboard Meus cursos                 |                                                                              |                                           |                          |

# 8.1. Conferindo o envio de arquivo

Para certificar-se de que seu arquivo foi devidamente submetido em uma sala de entrega, seja de envio de arquivo único ou de dois ou mais arquivos, acesse novamente o *link* da tarefa na área de trabalho da disciplina. Após, você visualizará o *link* do arquivo enviado, conforme o exemplo abaixo.

|                                                      | ▼ TEMPLATES                             |                                               | 🔎 🗩 Estudante Moodle 🔘 🗸 |
|------------------------------------------------------|-----------------------------------------|-----------------------------------------------|--------------------------|
| Iniciando-Moodle<br>Participantes<br>Emblemas        | Painel / Meus cursos / Iniciando-Moodle | Moodle<br>/ Introdução / Entrega de tarefa    |                          |
| Competências Notas Introdução                        | Entrega de tarefa<br>Status de envio    |                                               |                          |
| Iniciando                                            | Status de envio                         | Enviado para avaliação                        |                          |
| Perfil                                               | Status da avaliação                     | Não há notas                                  |                          |
| Módulos                                              | Data de entrega                         | terça, 29 Ago 2017, 00:00                     |                          |
| Avaliação                                            | Tempo restante                          | 6 dias 9 horas                                |                          |
| Controle                                             | Última modificação                      | terça, 22 Ago 2017, 14:28                     |                          |
| <ul><li>Comunicação</li><li>Conclusão</li></ul>      | Envio de arquivos                       | trabalho.txt                                  |                          |
| Painel                                               | Comentários ao envio                    | Comentários (0)                               |                          |
| Calendário<br>Arquivos privados<br>Learner Dashboard |                                         | Editar envio<br>Fazer alterações em seu envio |                          |

Neste tipo de atividade é possível também que o professor tenha solicitado um **texto online**, e para tanto será necessário utilizar o editor de textos do próprio ambiente MOODLE.

#### 8.2. Editando o texto online

Você poderá formatar o texto conforme sua preferência, inserindo imagens, modificando a cor, o tamanho e o tipo de fonte de seu texto, entre outras alterações.

Após terminar a edição de seu texto, clique no botão Salvar mudanças e automaticamente ele será salvo.

| DEMO MANUAIS -                    | TEMPLATES                                                        | 🔎 🗩 Estudante Moodle 🔘 👻                                            |
|-----------------------------------|------------------------------------------------------------------|---------------------------------------------------------------------|
| Iniciando-Moodle<br>Participantes | Iniciando com o N<br>Painel / Meus cursos / Iniciando-Moodle / I | 100dle<br>ntrodução / Entrega de tarefa / Editar envio              |
| Emblemas                          |                                                                  |                                                                     |
| Competências                      | Entrega de tarefa                                                |                                                                     |
| Notas                             |                                                                  |                                                                     |
| Introdução                        | Texto online                                                     |                                                                     |
| Iniciando     Perfil              |                                                                  | $\begin{array}{cccccccccccccccccccccccccccccccccccc$                |
| Módulos                           |                                                                  | Exemple de um texte opline utilizando o <i>editor</i> disponível po |
| 🖿 Avaliação                       |                                                                  |                                                                     |
| Controle                          |                                                                  |                                                                     |
| Comunicação                       |                                                                  |                                                                     |
| Conclusão                         |                                                                  |                                                                     |
| Painel                            |                                                                  |                                                                     |
| Página inicial do site            |                                                                  |                                                                     |
| Calendário                        | Envio de arquivos                                                | Tamanho máximo para novos arquivos: 1Mb, máximo de anexos: 1        |
| Arquivos privados                 |                                                                  | Arquivos                                                            |
| Learner Dashboard                 |                                                                  |                                                                     |
| Meus cursos                       |                                                                  |                                                                     |
|                                   |                                                                  | trabalho.txt                                                        |
|                                   |                                                                  | Salvar mudanças Cancelar                                            |
|                                   |                                                                  |                                                                     |
|                                   | Vocë acessou como Estudante M<br>Iniciando-Moodle                | Acodie (sair)                                                       |

# 9. Multimídia

Para assistir aos vídeos sem interrupções, é recomendável possuir conexão a Internet com Banda Larga, a uma velocidade a partir de 500 kbps. Para assistir os vídeos sem interrupções, é recomendável possuir conexão a Internet com Banda Larga, numa velocidade a partir de 1 **Mbps**.

Para os arquivos disponibilizados em formato .PDF, você deve ter instalado o software Adobe Acrobat, e para arquivos no formato .FLV, .EXE ou .SWF, você deve ter instalado o software Adobe Flash Player.

Alguns recursos multimídias podem ser solicitados no sumário do curso em questão. Esteja atendo para os requisitos do curso antes de realizá-lo.

# 10. Base de dados

Este tipo de atividade pode ser utilizada como uma biblioteca de arquivos/trabalhos.

Conforme apresenta o exemplo abaixo, você visualizará 4 abas/réguas, as quais possuem as seguintes funcionalidades:

- Ver lista: visualizar a lista completa de referências submetidas no banco de dados;
- Ver item único: visualizar uma referência do banco de dados por vez;
- Busca: buscar referências disponíveis no banco de dados;
- Acrescentar item: inserir referências no banco de dados.

| <b>DEMO</b> MANUAIS -                         | TEMPLATES 🔎 Estudante Moodle 💭 👻                                                                             |
|-----------------------------------------------|----------------------------------------------------------------------------------------------------|
| Iniciando-Moodle<br>Participantes<br>Emblemas | Iniciando com o Moodle<br>Painel / Meus cursos / Iniciando-Moodle / Introdução / Base de dados / Ver lista   |
| Competências<br>Notas                         | Base de dados                                                                                                |
| <ul><li>Iniciando</li><li>Perfil</li></ul>    | Itens por página 10 🜩 Buscar Ordenar por Tempo adicionado 🗢 Crescente 🗢 🔲 Busca avançada Gravar configuração |
| Módulos     Avaliação                         | Data: 22 agosto 2017<br>Autor: Estudante<br>Arquivo: 🔤 teste.png                                             |
| Controle     Comunicação     Conclusão        | ¢ ۵ ش                                                                                                    |
| Painel<br>Página inicial do site              |                                                                                                    |
| Calendário<br>Arquivos privados               |                                                                                                    |
| Learner Dashboard<br>Meus cursos              |                                                                                                    |

#### 10.1. Acrescentando itens

Ao clicar sobre a aba **Acrescentar item**, será apresentada uma página para você acrescentar um novo dado na base de dados. No exemplo apresentado na figura abaixo, são solicitados alguns itens que devem ser preenchidos. Conforme a proposta da atividade pode ser solicitado somente um ou outro item.

| ■ DEMO MANUAIS -                        | TEMPLATES Estudante Moodle 📿 🗸                                                                                    |
|-----------------------------------------|----------------------------------------------------------------------------------------------------|
| Iniciando-Moodle Participantes Emblemas | Iniciando com o Moodle<br>Painel / Meus cursos / Iniciando-Moodle / Introdução / Base de dados / Acrescentar Item |
| Competências<br>Notas                   | Base de dados                                                                                                    |
| Introdução                              | Ver lista Ver item único Busca Acrescentar Item                                                                   |
| Perfil                                  | Novo item                                                                                                    |
| Módulos                                 | Autor:                                                                                                    |
| Avaliação                               | Arquivo: Tamanho máximo para novos arquivos: 20Mb, máximo de anexos: 1                                            |
| Controle                                |                                                                                                    |
| Comunicação                             | Arquivos                                                                                                    |
| Conclusão                               |                                                                                                    |
| Painel                                  | Você pode arrastar e soltar arquivos aqui para adicioná-los.                                                      |
| Página inicial do site                  |                                                                                                    |
| Calendário                              | Gravar e mostrar Gravar e acrescentar outro                                                                       |
| Arquivos privados                       |                                                                                                    |
| Learner Dashboard                       |                                                                                                    |
| Meus cursos                             |                                                                                                    |

Para enviar os dados acrescentados neste item, clique no botão **Gravar e Mostrar**, que o remeterá para visualizar a referência incluída. Se você desejar enviar uma referência e logo acrescentar outra, clique no botão **Gravar e Acrescentar Outro**.

### 10.2. Visualizando item único - acrescentando comentário

Ao visualizar um só item na página, logo abaixo dos dados da referência apresentada, você visualiza um *link* chamado **Acrescentar comentário**.

Assim, na página seguinte, você visualizará os dados da referência e abaixo um campo editável para escrever, chamado *Comentário*. Feito isso, para submeter o seu comentário, clique no botão **Salvar comentário**. Após a submissão do seu comentário, você irá perceber que o mesmo ficará logo abaixo do item.

Diferente das mensagens postadas nos fóruns de discussão do curso, você não tem a possibilidade responder a um comentário, somente acrescentar comentários.

| E DEMO MANUAIS -                              | TEMPLATES                                                                                                    | 🛕 🗩 Estudante Moodle 📿 🗸 |
|-----------------------------------------------|----------------------------------------------------------------------------------------------------|--------------------------|
| Iniciando-Moodle<br>Participantes<br>Emblemas | Iniciando com o Moodle<br>Painel / Meus cursos / Iniciando-Moodle / Introdução / Base de dados / Ver item único |                          |
| Competências<br>Notas<br>Introdução           | Base de dados                                                                                                   | <b>0</b> -               |
| Iniciando Perfil Módulos                      | 1 2 »<br>Data: 21 agosto 2017                                                                                   |                          |
| Avaliação Controle                            | Autor: Estudante<br>Arquivo: Teste.png<br>Teste.png<br>Autoriante<br>Adicionar um comentário                    |                          |
| Conclusão                                     | Salvar comentário                                                                                               |                          |
| Página inicial do site                        |                                                                                                    |                          |
| Arquivos privados                             |                                                                                                    |                          |
| Meus cursos                                   |                                                                                                    |                          |

### 10.3. Visualizando os itens e acrescentando comentários

Na aba Ver lista, você visualiza todos os dados acrescentados a banco de dados. Você tem a possibilidade de alterar a forma como os itens serão apresentados na banco de dados, tais como:

- Itens por página: você define quantos itens serão visualizadas por página;
- Buscar: neste campo você pode filtrar alguns dados que estão na base de dados;
- Ordenar por: neste campo você pode determinar por qual dado será inicialmente apresentado e se será por ordem crescente ou decrescente.

Após definir estes itens, clique no botão Gravar Configuração.

| E DEMO MANUAIS -                        | TEMPLATES Estudante Moor                                                                                     | dle <u> </u> |
|-----------------------------------------|----------------------------------------------------------------------------------------------------|--------------|
| Iniciando-Moodle Participantes Emblemas | Iniciando com o Moodle<br>Painel / Meus cursos / Iniciando-Moodle / Introdução / Base de dados / Ver lista   |              |
| Competências<br>Notas                   | Base de dados                                                                                                | <b>0</b> -   |
| 🖿 Introdução                            | Ver lista Ver item único Busca Acrescentar Item                                                              |              |
| Iniciando     Perfil                    | Itens por página 10 🜩 Buscar Ordenar por Tempo adicionado 💠 Crescente 💠 🔲 Busca avançada Gravar configuração |              |
| Módulos                                 | Data: 23 areate 2017                                                                                         |              |
| Avaliação                               | Autor: Estudante Arrow teste pre                                                                             |              |
| Controle                                |                                                                                                    |              |
| Comunicação                             |                                                                                                    |              |
| Conclusão                               |                                                                                                    |              |
| Painel                                  |                                                                                                    |              |
| Página inicial do site                  |                                                                                                    |              |
| Calendário                              |                                                                                                    |              |
| Arquivos privados                       |                                                                                                    |              |
| Learner Dashboard                       |                                                                                                    |              |
| Meus cursos                             |                                                                                                    |              |

### 10.4. Buscando dados

Na aba **Busca** você pode filtrar alguns dados presentes na base de dados através dos campos, conforme o exemplo na imagem abaixo. Você não precisa preencher todos os campos para buscar um material, preenchendo apenas um campo, automaticamente ocorre um filtro daquela informação.

| ■ DEMO MANUAIS -                                      | TEMPLATES                                                                                                    | 🜲 🗩 Estudante Moodle 🔍 👻 |
|-------------------------------------------------------|----------------------------------------------------------------------------------------------------|--------------------------|
| Iniciando-Moodle<br>Participantes<br>Emblemas         | Iniciando com o Moodle<br>Painel / Meus cursos / Iniciando-Moodle / Introdução / Base de dados / Busca / Buscar |                          |
| Competências<br>Notas<br>Introdução                   | Base de dados<br>Ver lista Ver item único Busca Acrescentar Item                                                | ¢                        |
| Iniciando     Perfil     Módulos                      | Itens por página 10 💠 Ordenar por Tempo adicionado 💠 Crescente 💠 🗷 Busca avançada Gravar configuração           |                          |
| Avaliação     Controle                                | Data:     22     agosto     2017     Incluir na pesquisa.       Autor:     Arquivo:     Incluir na pesquisa.    |                          |
| Comunicação     Conclusão                             | Sobrenome do autor:<br>Gravar configuração Reconfigurar filtros                                                 |                          |
| Página inicial do site<br>Calendário                  |                                                                                                    |                          |
| Arquivos privados<br>Learner Dashboard<br>Meus cursos |                                                                                                    |                          |

# 11. Questionário

*Questionário, Quiz ou Teste* são as três denominações mais utilizadas nos cursos para esta atividade do MOODLE chamada Questionário, que consiste em avaliar o aluno de uma forma rápida, através de questões como, por exemplo, múltipla escolha, V ou F, entre outras.

Para acessar ao Questionário, basta clicar sobre o *link* indicado para a atividade na área de trabalho do curso e, logo após, no botão **Tentar responder o questionário agora**, conforme a figura.

| <b>DEMO</b> MANUAIS -                   | TEMPLATES                                                                                     | 🜲 🗩 Estudante Moodle 📿 👻 |
|-----------------------------------------|-----------------------------------------------------------------------------------------------|--------------------------|
| Iniciando-Moodle Participantes Emblemas | Iniciando com o Moodle<br>Painel / Meus cursos / Iniciando-Moodle / Introdução / Questionário |                          |
| Competências                            | Questionário                                                                                  |                          |
| 🖿 Introdução                            | O guestionário será fechado guarta, 23 Ago 2017, 16:24                                        |                          |
| Iniciando                               | Duração máxima: 3 minutos                                                                     |                          |
| erfil                                   | Método de avaliação: Nota mais alta                                                           |                          |
| Módulos                                 |                                                                                               |                          |
| Avaliação                               | Tentar responder o questionário agora                                                         |                          |
| Controle                                |                                                                                               |                          |
| Comunicação                             |                                                                                               |                          |
| Conclusão                               |                                                                                               |                          |
| Painel                                  |                                                                                               |                          |
| Página inicial do site                  |                                                                                               |                          |
| Calendário                              |                                                                                               |                          |
| Arquivos privados                       |                                                                                               |                          |
| Learner Dashboard                       |                                                                                               |                          |
| Meus cursos                             | ··· • ··· ··· ··· ··· ··· ···                                                                 |                          |

### 11.1. Visualizando o Questionário

Ao clicar no botão **Tentar** responder o questionário agora, será apresentada a relação de questões a serem respondidas. Alguns questionários apresentam um cronômetro, delimitando um período específico para a realização da atividade, outras não. Tudo dependerá da proposta do curso e do respectivo professor.

Leia com atenção a todas as questões, marque uma ou mais alternativas que considerar correta(s) ou mais adequada(s), conforme a orientação da atividade.

| <b>DEMO</b> MANUAIS - TEMPLATES                            |                                                                         | 🔎 🗩 Estudante Moodle 📿 🗸     |
|------------------------------------------------------------|-------------------------------------------------------------------------|------------------------------|
| Iniciando-Moodle Inician<br>Participantes Painel / Meus cu | do com o Moodle<br>Irsos / Iniciando-Moodle / Introdução / Questionário |                              |
| Competências                                               |                                                                         |                              |
| Questão 1           Notas         Ainda não respondida     | Quais os papéis de usuários do Moodle?<br>Escolha uma ou mais:          | NAVEGAÇÃO DO<br>QUESTIONÁRIO |
| ■ Iniciando Questão                                        | a. Administrador                                                        | Finalizar tentativa          |
| Perfil                                                     | c. Estudante                                                            | Tempo restante 0:02:53       |
| Módulos                                                    |                                                                         |                              |
| Avaliação                                                  |                                                                         |                              |
| Controle                                                   | Next page                                                               |                              |
| Comunicação                                                |                                                                         |                              |
| Conclusão                                                  |                                                                         |                              |
| Painel                                                     |                                                                         |                              |
| Página inicial do site                                     |                                                                         |                              |
| Calendário                                                 |                                                                         |                              |
| Arquivos privados                                          |                                                                         |                              |
| Learner Dashboard                                          |                                                                         |                              |
| Meus cursos                                                |                                                                         |                              |

Após responder todas as questões, clique no botão Próximo para submeter o teste para avaliação.

### 11.2. Enviando o Questionário para avaliação

Clicando no botão **Finalizar tentativa**, seu teste será salvo, e será encaminhado para correção, não podendo ser modificado por você posteriormente, a menos que seja configurado múltiplas tentativas na atividade questionário.

| <b>DEMO</b> MANUAIS - TEMPL                                                                                                    | PLATES                                                                                        | 🔎 🗩 Estudante Moodle 🔍 🗸     |
|----------------------------------------------------------------------------------------------------|-----------------------------------------------------------------------------------------------|------------------------------|
| Iniciando-Moodle Participantes Participantes | Iniciando com o Moodle<br>Painel / Meus cursos / Iniciando-Moodle / Introdução / Questionário |                              |
| Competências                                                                                                    |                                                                                               |                              |
| Notas                                                                                                    | Questão 2<br>Alnda não                                                                        | NAVEGAÇÃO DO<br>QUESTIONÁRIO |
| Introdução                                                                                                    | Vale 1 ponto(s).  Resposta:                                                                   |                              |
| Iniciando                                                                                                    | questão                                                                                       | Finalizar tentativa          |
| Perfil                                                                                                    |                                                                                               | Tempo restante 0:01:13       |
| Módulos                                                                                                    |                                                                                               |                              |
| Avaliação                                                                                                    | Página anterior Finalizar tentativa                                                           |                              |
| Controle                                                                                                    |                                                                                               |                              |
| Comunicação                                                                                                    |                                                                                               |                              |
| Conclusão                                                                                                    |                                                                                               |                              |
| Painel                                                                                                    |                                                                                               |                              |
| Página inicial do site                                                                                                    |                                                                                               |                              |
| Calendário                                                                                                    |                                                                                               |                              |
| Arquivos privados                                                                                                    |                                                                                               |                              |
| Learner Dashboard                                                                                                    |                                                                                               |                              |
| Meus cursos                                                                                                    |                                                                                               |                              |

# 12. Glossário

A atividade Glossário é muito utilizada nos cursos como glossário colaborativo, no qual os alunos podem inserir novos termos, compartilhando conhecimento com a turma e com professor.

Para que você possa acrescentar e visualizar termos inseridos no glossário colaborativo, clique sobre a atividade na área de trabalho do curso.

Para inserir um novo item ao glossário, clique sobre botão indicado, Inserir novo item.

| <b>DEMO</b> MANUAIS -                                                | TEMPLATES                                                                                                    | 🜲 🗩 Estudante Moodle 📿 🗸 |
|----------------------------------------------------------------------|----------------------------------------------------------------------------------------------------|--------------------------|
| Iniciando-Moodle<br>Participantes<br>Emblemas                        | Iniciando com o Moodle<br>Painel / Meus cursos / Iniciando-Moodle / Introdução / Glossário                                                                    |                          |
| Competências Notas Introdução Iniciando                              | Glossário<br>Buscar 🛛 Buscar em todo o texto                                                                                                    | 🔅 🔻                      |
| Perfil     Módulos     Avaliação                                     | Navegar usando este índice<br>Especial   A   B   C   D   E   F   G   H   I   J   K   L   M   N   O   P   Q   R   S   T   U   V   W   X   Y   Z   <b>Todos</b> |                          |
| <ul> <li>Controle</li> <li>Comunicação</li> <li>Conclusão</li> </ul> | Nenhum item disponível nesta seção                                                                                                    |                          |
| Painel<br>Página inicial do site<br>Calendário                       |                                                                                                    |                          |
| Arquivos privados<br>Learner Dashboard<br>Meus cursos                |                                                                                                    |                          |
| Iniciando-Moodle                                                     | Você acessou como Estudante Moodle (Sair)<br>Iniciando-Moodle                                                                                                 |                          |

### 12.1. Acrescentando termos

Para acrescentar um termo no glossário, você deverá clicar no botão **Inserir novo item**, como foi indicado na figura anterior. Na página seguinte, preencha os seguintes campos obrigatórios:

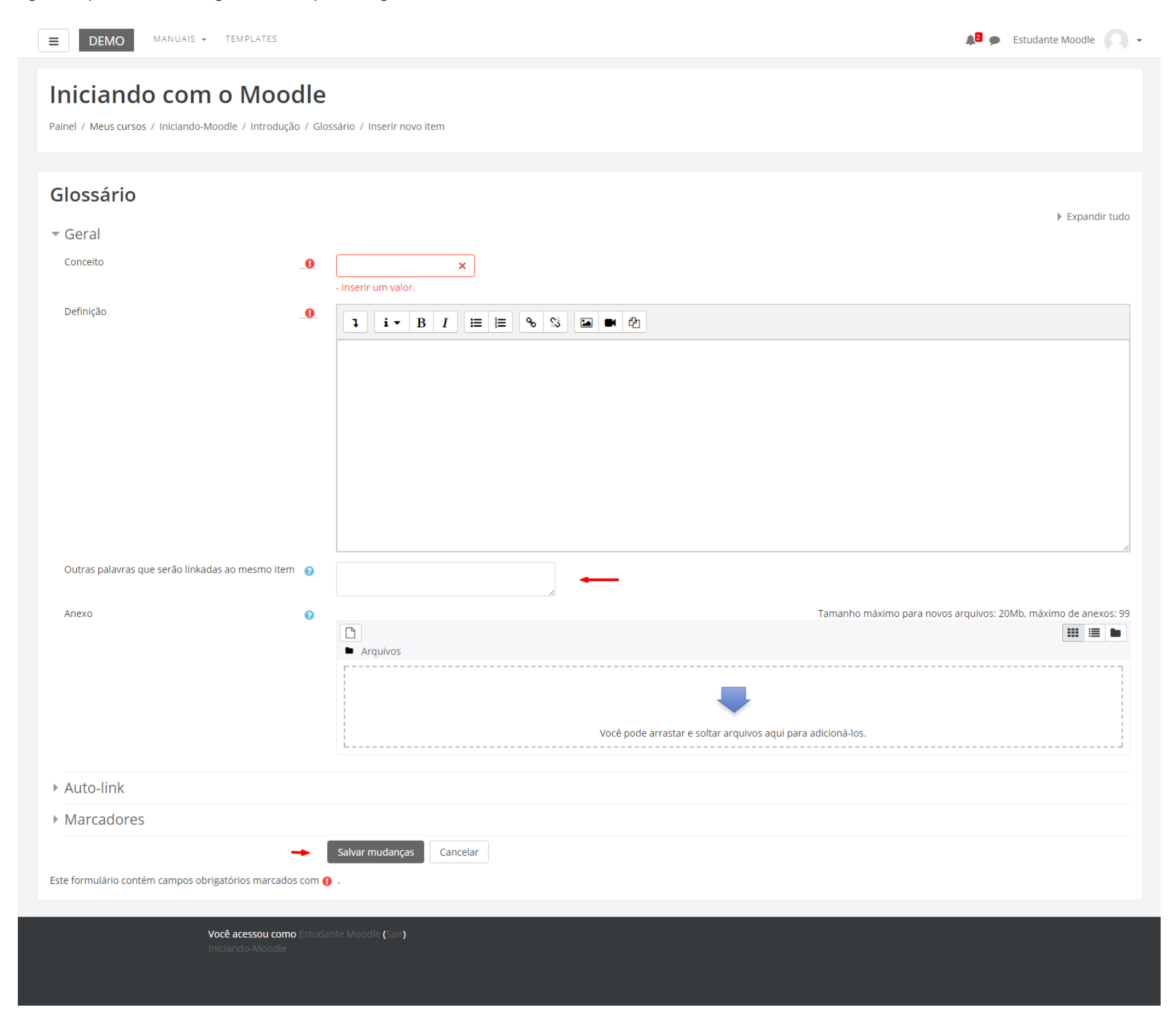

- Conceito: indicar o termo a ser inserido no glossário;
- Definição: indicar a definição do termo inserido, bem como a sua fonte;
- Outras palavras que serão linkadas ao memo item: cada item do glossário pode ser associado a uma lista de palavras-chave (escrever cada palavra em uma nova linha, sem separar com vírgulas).

Finalizado este procedimento, clique no botão Salvar Mudanças.

### 12.2. Visualizando o termo inserido

Após, você irá visualizar o seu termo inserido no glossário.

| <b>DEMO</b> MANUAIS - TEMPLATES                                                                                                    | 🔎 🗭 Estudante Moodle 📿 👻 |
|----------------------------------------------------------------------------------------------------|--------------------------|
| Iniciando com o Moodle<br>Paínel / Meus cursos / Iniciando-Moodle / Introdução / Glossário                                                              |                          |
| Glossário                                                                                                    | 🔅 👻                      |
| Inserir novo Item Navegar usando este índice                                                                                                    |                          |
| Especial   A   B   C   D   E   F   G   H   I   J   K   L   M   N   O   P   Q   R   S   I   U   V   W   X   Y   Z   Todos<br>EAD<br>Educação a Distância |                          |
| Outras palavras que serão linkadas ao mesmo item: e-learning 🗢                                                                                          | 🔶 û 🌣                    |
|                                                                                                    |                          |
|                                                                                                    |                          |
|                                                                                                    |                          |

No canto inferior direito, você poderá excluir ou editar o termo no glossário.

# 13. Texto colaborativo - Wiki

Para realizar a atividade proposta com a ferramenta Wiki, clique sobre o *link* da atividade na área de trabalho do curso.

Você visualizará na página seguinte, conforme apresenta a figura, a descrição da atividade e logo abaixo 6 abas/réguas – **Visualizar, Editar, Comentários, Histórico, Mapa e Arquivos**.

| ■         DEMO         MANUAIS         ▼         TEMPLATES                                               | 🜲 👳 Estudante Moodle 🔘 🗸   |
|----------------------------------------------------------------------------------------------------|----------------------------|
| Iniciando com o Moodle<br>Painel / Meus cursos / Iniciando-Moodle / Introdução / Atividade Wiki / Wiki / | Visualizar Pesquisar wikis |
| Atividade Wiki Visualizar Editar Comentários Histórico Mapa Arquivos                                     |                            |
| Wiki                                                                                                    | ≌ Versão de impressão      |

### 13.1. Aba Visualizar

Ao clicar nesta aba você verificará o conteúdo da Wiki no seu formato atual na página, sem a opção de editá-la.

#### Atenção:

1. Redija o texto diretamente na área de edição da Wiki, evitando copiar e colar de um editor de texto, pois essa ação pode ocasionar problemas na formatação do texto e na configuração da Wiki;

2. Sempre que você acessar a aba de edição da Wiki, e realizar alguma alteração, para salvá-la, clique no botão **SALVAR**.

| E DEMO MANUAIS - TEMPLATES                                                                                          | 🔎 🗩 Estudante Moodle 🔍 👻 |
|----------------------------------------------------------------------------------------------------|--------------------------|
| Iniciando com o Moodle<br>Painel / Meus cursos / Iniciando-Moodle / Introdução / Atividade Wiki / Wiki / Visualizar | Pesquisar wikis          |
| Atividade Wiki                                                                                                    |                          |
| Visualizar Editar Comentários Histórico Mapa Arquivos                                                               |                          |
| Wiki colaborativa.                                                                                                  | ❑ Versão de impressão    |

### 13.2. Aba Editar

Você poderá desenvolver um texto colaborativo, fazendo as alterações e inclusões no conteúdo da Wiki.

Ao final da página, há três botões, que possuem as seguintes finalidades:

- Salvar: salva as alterações realizadas no documento;
- Pré-visualizar: você visualiza previamente, acima da caixa de texto, o conteúdo existente na Wiki;
- Cancelar: se não desejar fazer alterações no documento, você pode cancelar o procedimento.

| ■ DEMO MANUAIS - TEMPLATES                                                              |                                                                                     | 🔎 🗩 Estudante Moodle 🦳 🗸 |
|-----------------------------------------------------------------------------------------|-------------------------------------------------------------------------------------|--------------------------|
| Iniciando com o Moodle<br>Painel / Meus cursos / Iniciando-Moodle / Introdução / Ativid | dade Wiki / Editar / Wiki / Editar                                                  | Pesquisar wikis          |
| Atividade Wiki Visualizar Editar Comentários Histórico Mag                              | ba Arquivos                                                                         |                          |
| <ul> <li>Editando a página 'Wiki'</li> <li>Formato HTML</li> </ul>                      | I   Wiki colaborativa. Nova inserção.                                               | ← Contrair tudo          |
| Marcadores     Tags      Você acessou como Estudar Iniciando-Moodle                     | x wiki<br>Insira marcadores T<br>Salvar Pré visualizar Cancelar<br>te Moodle (Sair) |                          |
|                                                                                         |                                                                                     |                          |

### 13.3. Aba Comentários

Permite que os usuários comentem a respeito do texto da Wiki através do link Adicionar comentário.

| E DEMO MANUAIS - TEMPLATES                                                                                                    | 🌲 🗩 Estudante Moodle 📿 👻 |
|----------------------------------------------------------------------------------------------------|--------------------------|
| Iniciando com o Moodle<br>Painel / Meus cursos / Iniciando-Moodle / Introdução / Atividade Wiki / Comentários / Wiki / Comentários | Pesquisar wikis          |
| Criação de comentário                                                                                                    | ×                        |
| Atividade Wiki Visualizar Editar Comentários Histórico Mapa Arquivos                                                               |                          |
| Wiki<br>Adicionar comentário                                                                                                    |                          |
| por Estudante Moodle - terça, 22 Ago 2017, 16:54                                                                                   |                          |
| Novo comentário.                                                                                                    |                          |
| ☆ m                                                                                                    |                          |
|                                                                                                    |                          |
|                                                                                                    |                          |
|                                                                                                    |                          |
|                                                                                                    |                          |
|                                                                                                    |                          |

#### 13.4. Aba Histórico

Nesta aba é possível obter um relatório das alterações realizadas pelos participantes do grupo na Wiki, contendo as seguintes informações, conforme mostra a figura abaixo:

- Versão: mostra o número de versões do documento. Clicando nesse número, é possível Navegar na última versão do documento; Restaurar, no qual é possível visualizar determinada versão e recuperá-la (formato original) na página de edição ao clicar no *link Restaurar esta versão;*
- Usuário: identifica o autor da versão;
- Modificado: data em que determinada versão da Wiki foi alterada.

| <b>■</b> DEMO                                                        | MANUAIS 👻 TEMPLATES                                                 |                                                                      |            | 🔎 🗭 Estudante Moodle 📿 🗸 |
|----------------------------------------------------------------------|---------------------------------------------------------------------|----------------------------------------------------------------------|------------|--------------------------|
| Iniciand<br>Painel / Meus curso                                      | o com o Mod                                                         | p <b>dle</b><br>ıção / Atividade Wiki / Histórico / Wiki / Histórico |            | Pesquisar wikis          |
| Atividade<br>Visualizar Edit<br>Wiki @<br>Criado: terça, 22 Ago 2017 | Wiki<br>tar Comentários Histór<br>7, 16:51 por Sergio Marcelo Palva | ico Mapa Arquivos                                                    |            |                          |
| Diff 🕜                                                               | Versão                                                              | Usuário                                                              | Modificado |                          |
| •                                                                    | 3                                                                   | Estudante Moodle                                                     | 16:54      | 22 agosto 2017           |
| •                                                                    | 2                                                                   | Sergio Marcelo Paiva                                                 | 16:52      | 22 agosto 2017           |
| • •                                                                  | 1                                                                   | Sergio Marcelo Paiva                                                 | 16:51      | 22 agosto 2017           |
| Comparar selecior                                                    | nados                                                               |                                                                      |            |                          |
|                                                                      | Você acessou co                                                     | mo Estudante Moodle (Sair)                                           |            |                          |

### 13.5. Aba Mapa

Oferece um *Menu de mapas* no qual são listadas as páginas criadas na Wiki através de *links* no texto principal, possibilitando a navegação entre elas. No *menu* pode-se escolher entre as formas de visualização abaixo:

- Contribuições: lista as páginas que o usuário editou na Wiki.
- Links: lista os links criados no texto principal da Wiki.
- Páginas orfãs: lista as páginas que não tem ligação com outras páginas da Wiki.
- Índices das páginas: lista as páginas por ordem de ocorrência no texto.
- Lista de páginas: lista as páginas por ordem alfabética.
- Páginas atualizadas: lista as páginas da Wiki recentemente atualizadas.

| <b>DEMO</b> MANUAIS - TEMPLATES                                                                                      | 🔎 Estudante Moodle 🔍 🗸 |
|----------------------------------------------------------------------------------------------------|------------------------|
| Iniciando com o Moodle<br>Painel / Meus cursos / Iniciando-Moodle / Introdução / Atividade Wiki / Mapa / Wiki / Mapa | Pesquisar wikis        |
| Atividade Wiki Visualizar Editar Comentários Histórico Mapa Arquivos                                                 |                        |
| Wiki<br>Menu de mapas: Lista de páginas  ◆                                                                           |                        |
| Lista de páginas 👔                                                                                                   |                        |
| W                                                                                                    |                        |
| Wiki                                                                                                    |                        |

# 13.6. Aba Arquivos

Os arquivos de imagem inseridos no texto da Wiki pelo professor e/ou alunos são visualizados nesta relação de arquivos e podem ser acessados por todos os usuários.

| Iniciando com o Moodle         Painel / Meus cursos / Iniciando-Moodle / Introdução / Atividade Wiki / Arquivos / Arquivos do wiki         Atividade Wiki         Visualizar       Editar       Comentários       Histórico       Mapa | E DEMO MANUAIS - TEMPLATES                                                                                                    | 🔎 🗩 Estudante Moodle 🔘 🗸 |
|----------------------------------------------------------------------------------------------------|----------------------------------------------------------------------------------------------------|--------------------------|
| Atividade Wiki<br>Visualizar Editar Comentários Histórico Mapa Arquivos                                                                                                    | Iniciando com o Moodle<br>Painel / Meus cursos / Iniciando-Moodle / Introdução / Atividade Wiki / Arquivos / Arquivos do wiki |                          |
|                                                                                                    | Atividade Wiki<br>Visualizar Editar Comentários Histórico Mapa Arquivos                                                       |                          |
| La logo_moodle.png                                                                                                    | Land Longo_moodle.png                                                                                                    |                          |